# Reinventing Reinbursements

An Overview of MIT's New Request for Payment (RFP) Tool

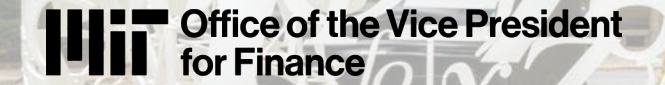

### **New Request for Payment (RFP) Tool**

- Modernizes reimbursement and smalldollar payment processes using Atlas and B2P
- Streamlines submission
   processes
- Optimizes approval workflows

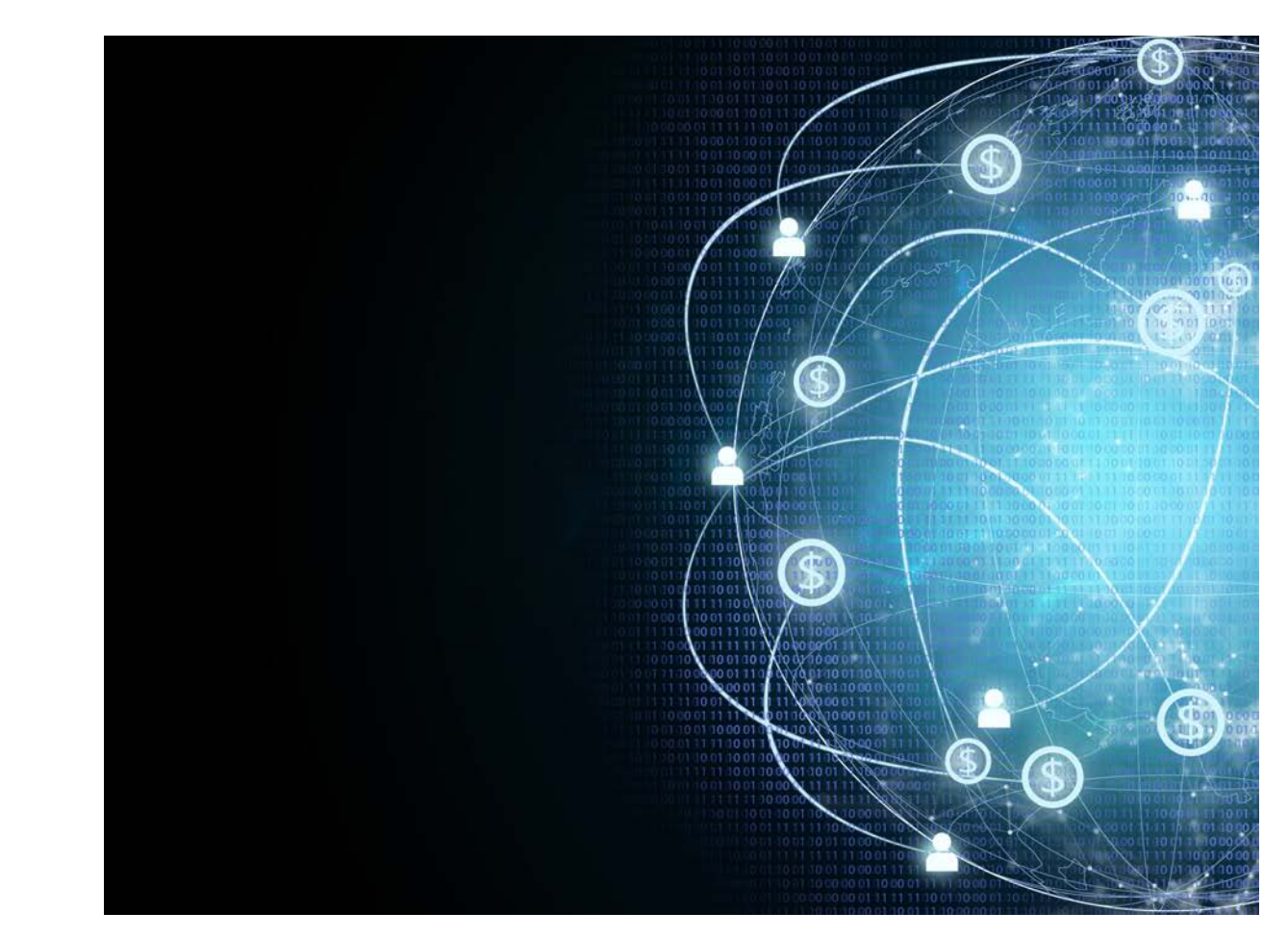

### **Key Benefits of the New Tool**

#### Security

Reduces vulnerability to cyberattacks

#### Simplicity

Unified, streamlined experience within Atlas and B2P

#### Efficiency

Enables quick payment via direct deposit

#### Transparency

Full visibility into payment approval and transmission status

### **Security and Compliance**

- All internal supplier information stored and maintained in Atlas (students and employees)
- External supplier information (individuals, incorporations, etc.) are stored within Supplier Information Management (SIM)
- All approvers and approval chains visible in B2P
- SIM will streamline payments made by direct deposit and decrease check processing, including returns, stops and reissues
- Payee and work information will determine appropriate tax withholdings

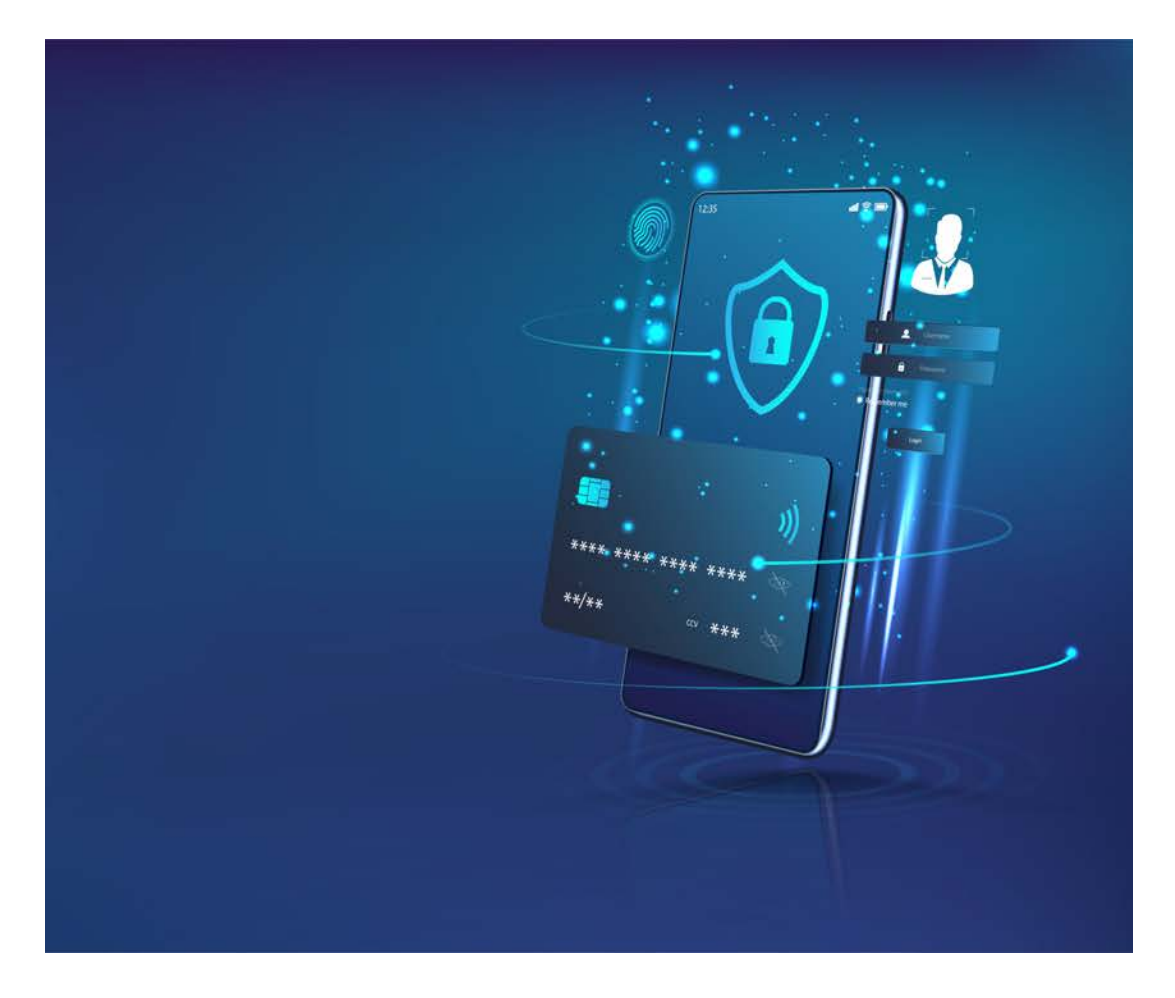

### Simplicity

- Access Atlas app on desktop (Windows/iOS) or mobile (Android/iPhone)
- 2. Attach/upload photo of receipt or other documentation
- 3. Assign cost object(s) and submit for approval

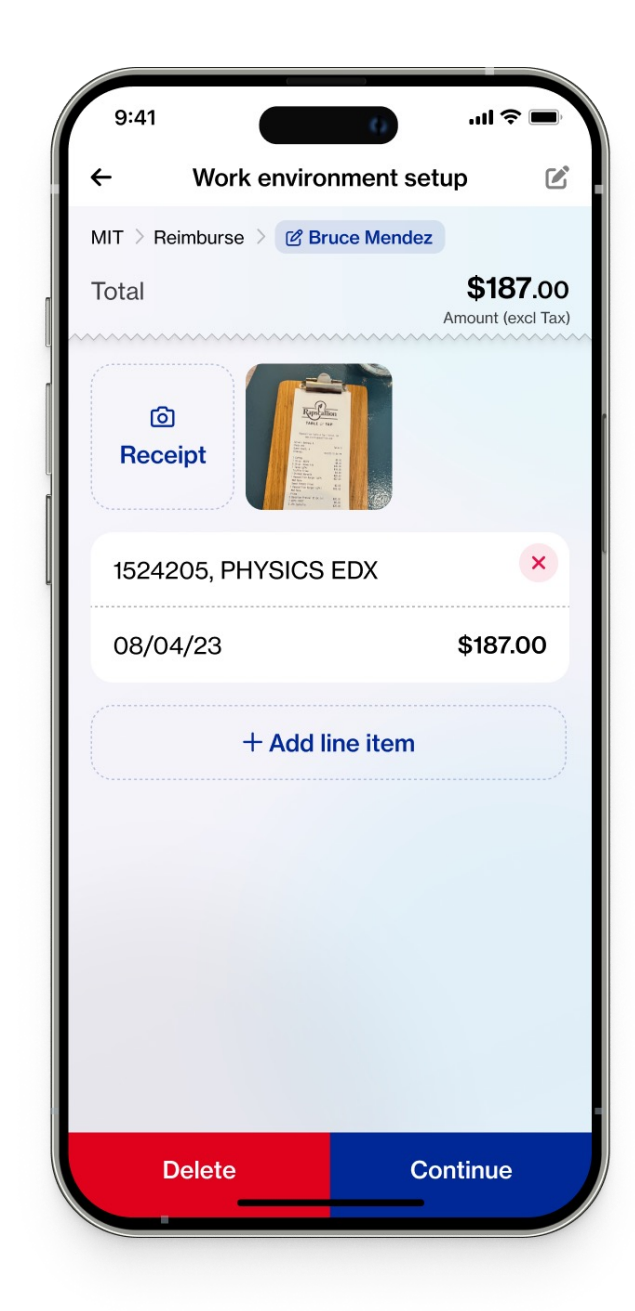

## Simplicity

- Find payees and approvers by name, email, or Kerberos account
- Type-ahead functionality allows users to find cost objects and GL accounts by name or number
- Split billing can between cost objects be automatically added

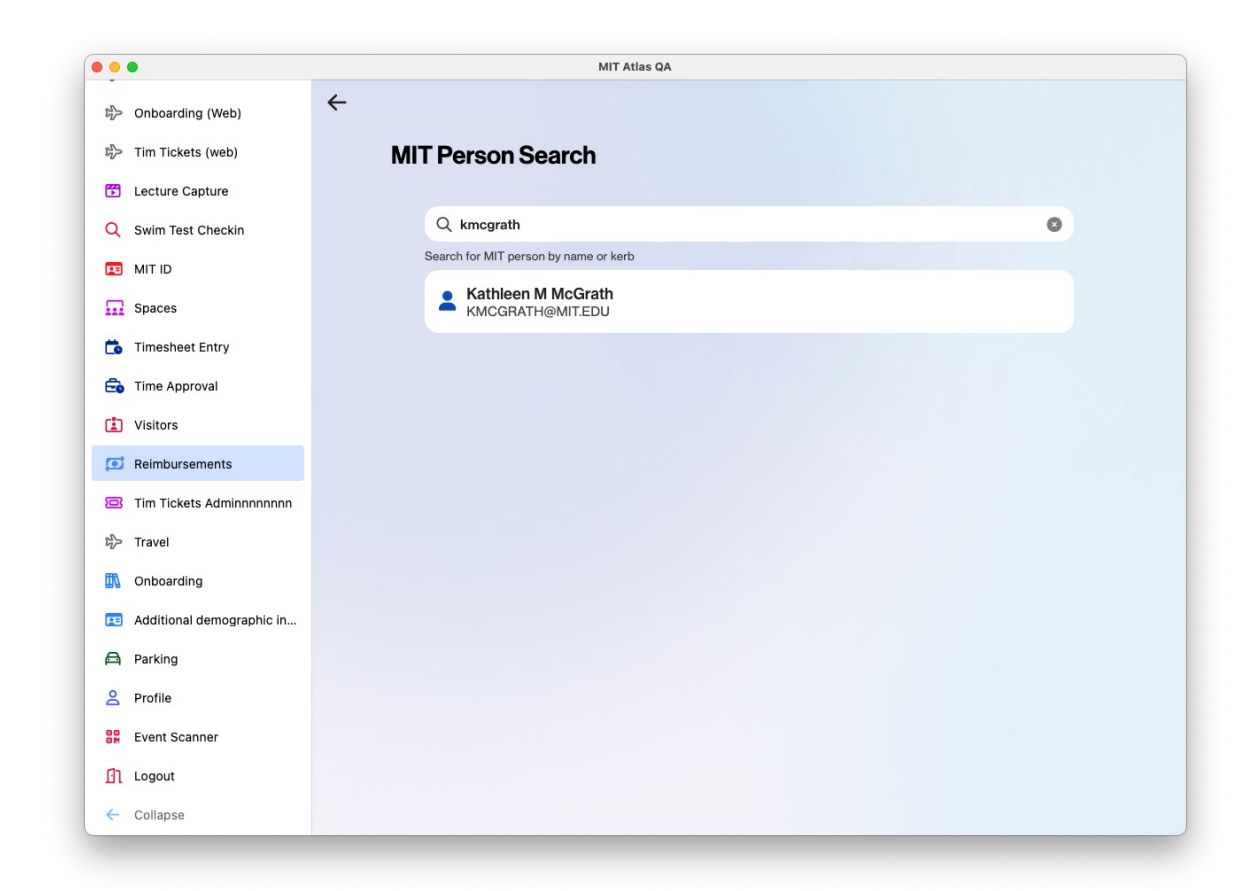

#### Efficiency

Payee designates preferred payment/reimbursement method

- Direct deposit
- Paper check
- International payments made by wire

Payments deposited into payee's account or sent via check

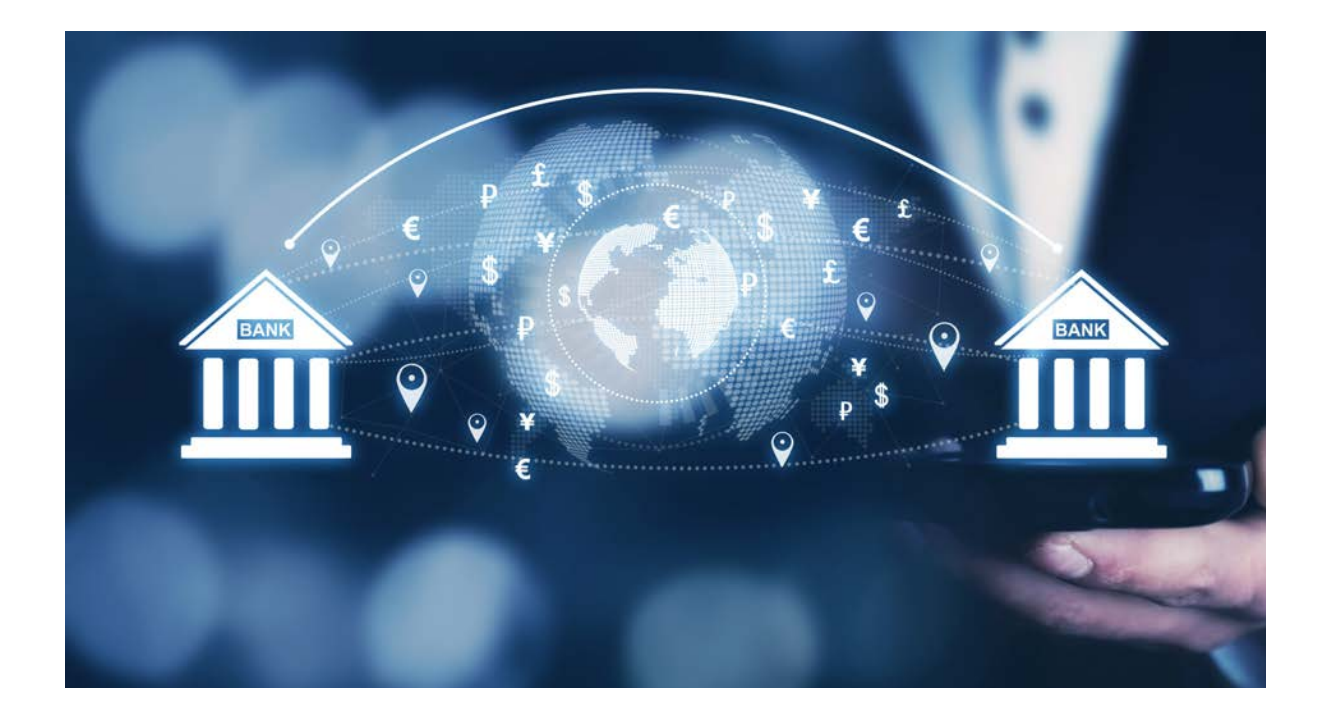

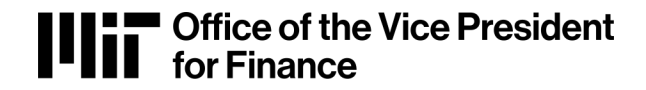

#### Transparency

- Requesters can view current RFP status
  - In Progress (Draft & Pending Review)
  - Processed within Last Month (Submitted, Approved, Declined, and Paid)
- All approvers and approval chains visible in B2P

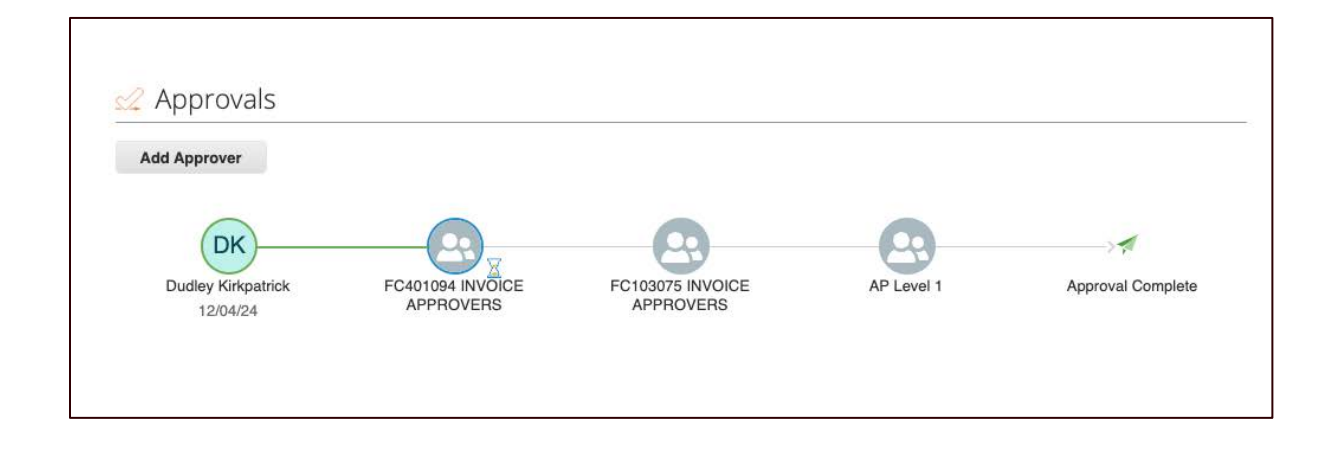

### **Adding a Payee**

- 1. Proceed to Coupa to add an external supplier.
- 2. Under Forms, click New RFP Supplier.
- 3. Fill in required supplier contact information.

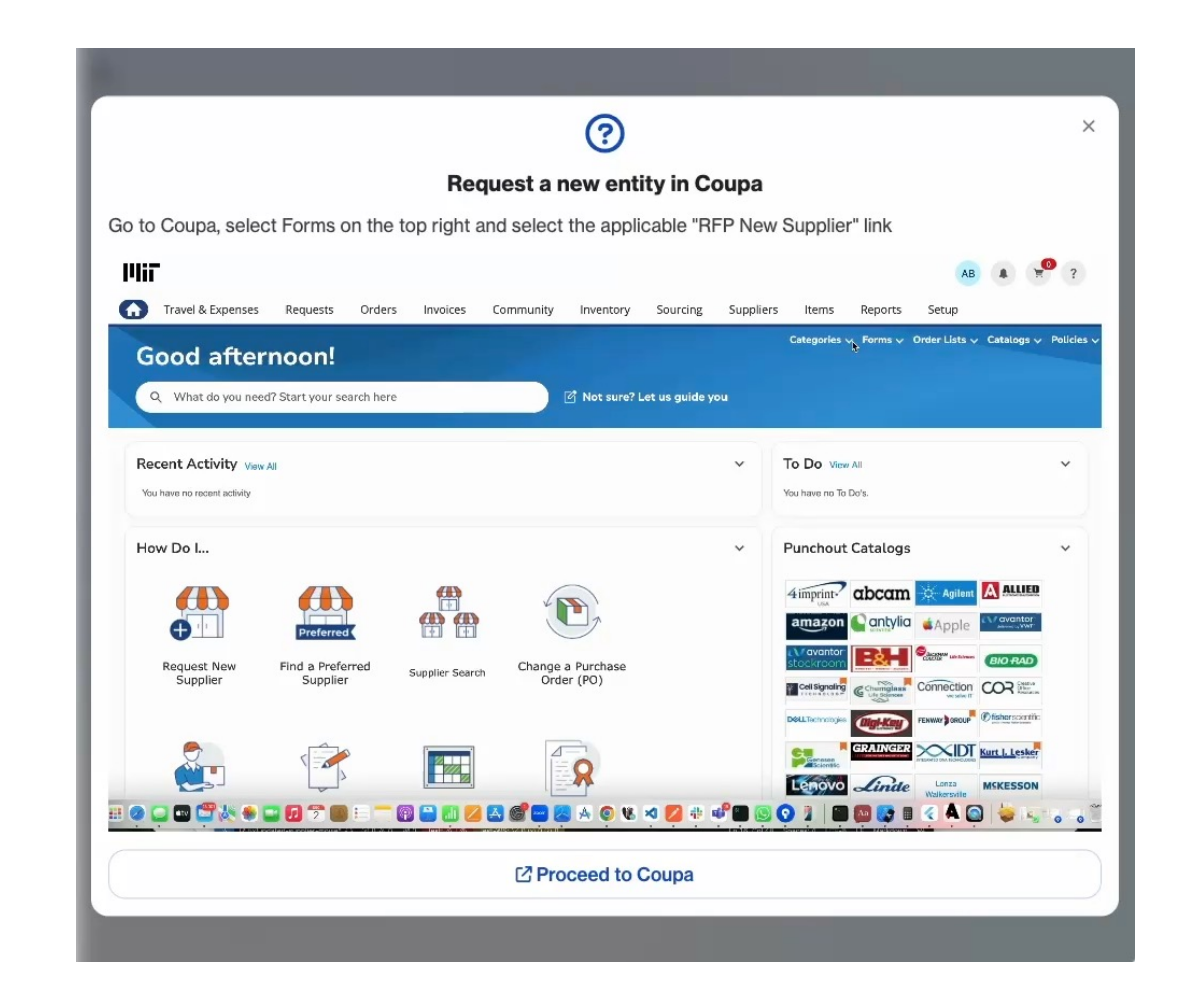

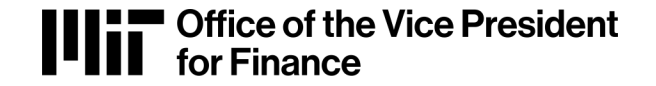

- 1. Is this a reimbursement or payment?
- 2. Is the request being made for yourself, someone else at MIT, or an external supplier?

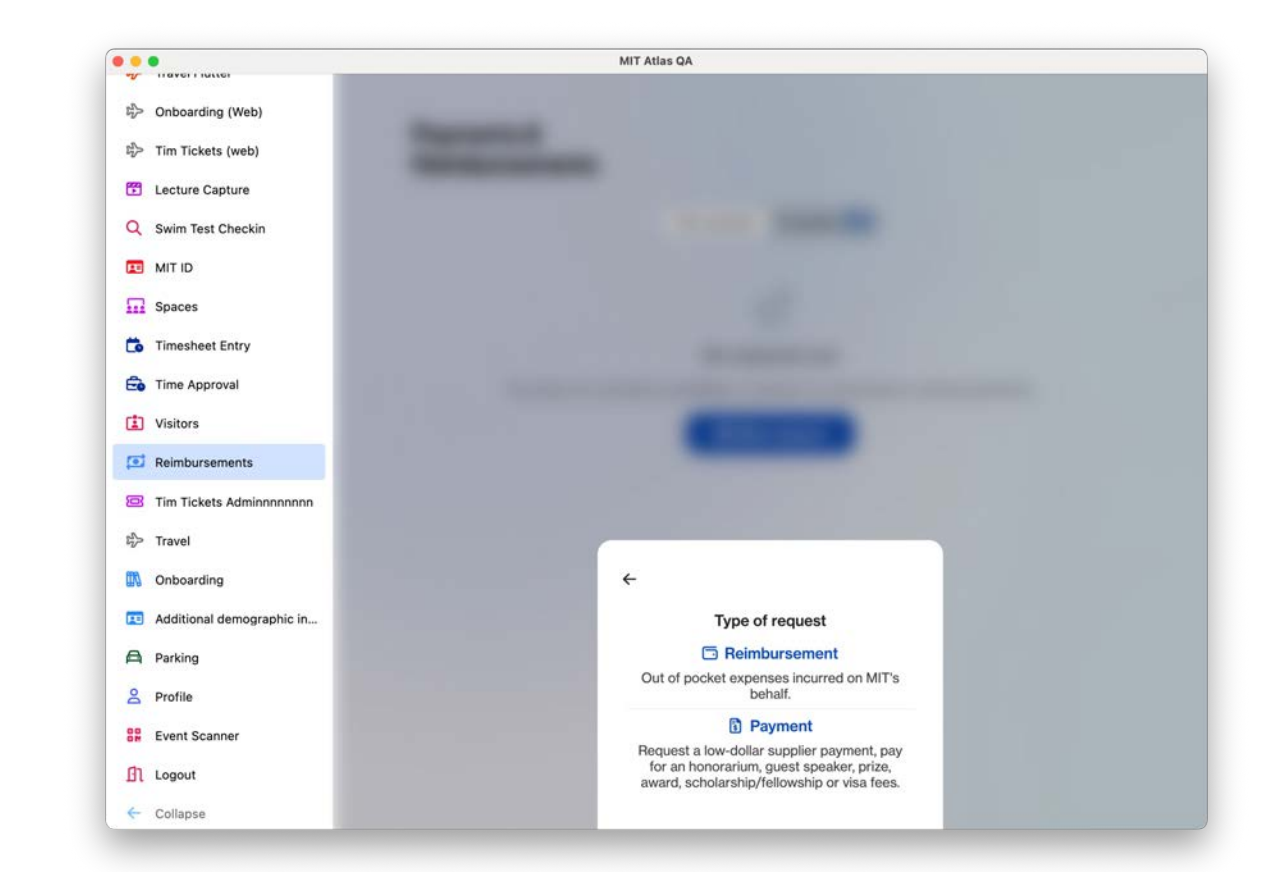

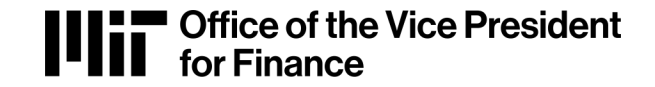

- 1. Is this a payment or a reimbursement?
- 2. Is the request being made for yourself, someone else at MIT, or an external supplier?

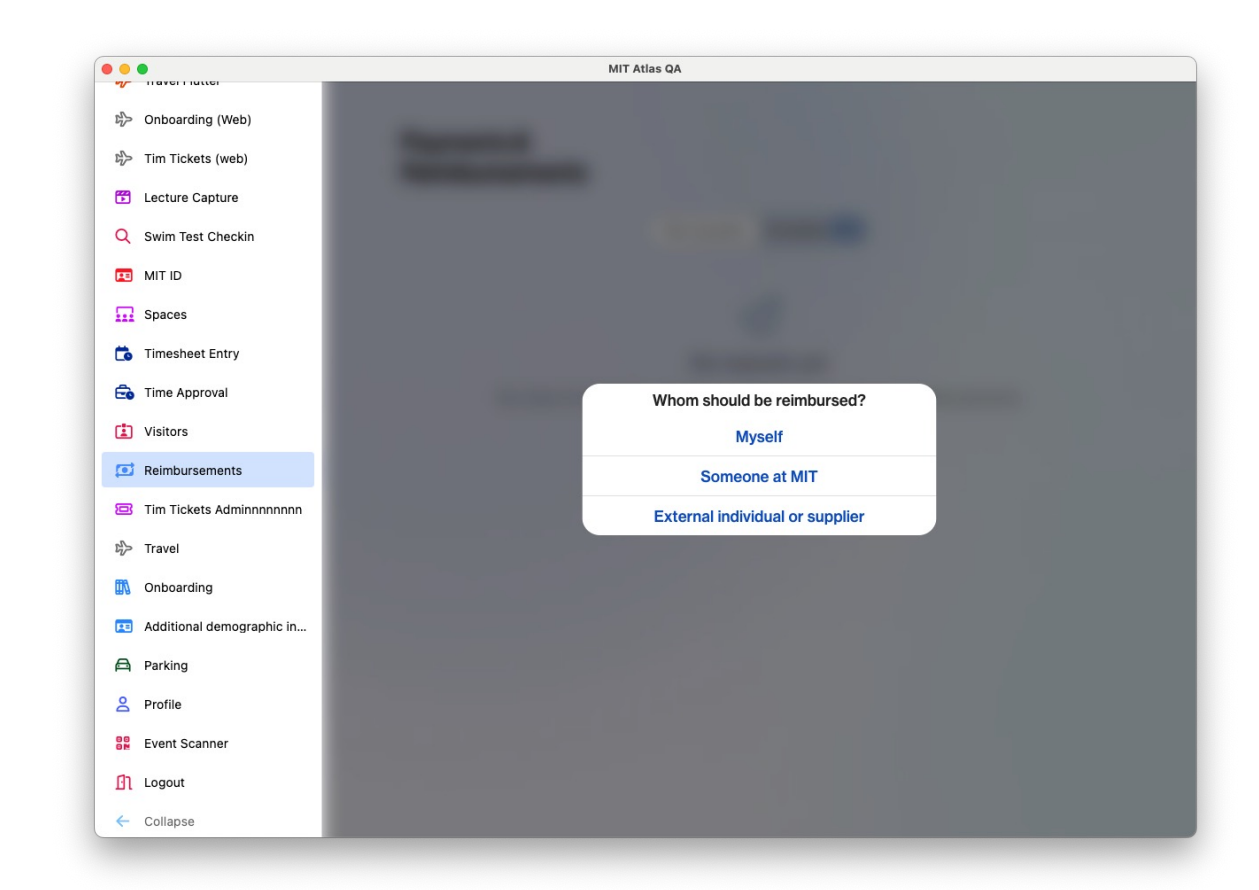

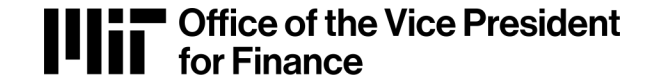

#### Submitting a Request – Services

#### 3. Add payee information

- Is the payee a citizen of the United States?
- Was the work/activity performed in the United States? In Massachusetts?
- Select default payment method or make an exception (hold check at Accounts Payable office)

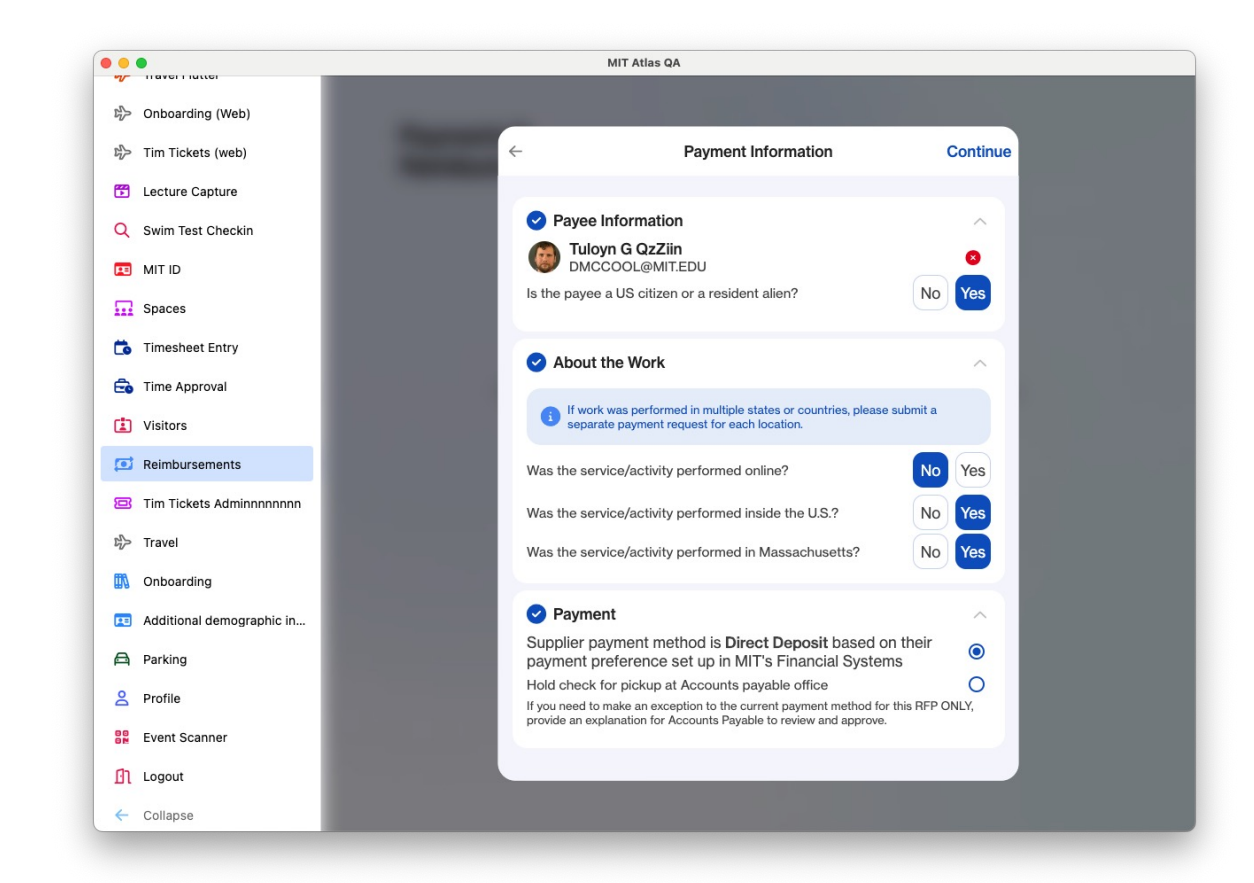

- 4. Add a line item
  - Date
  - Amount
  - Business purpose
  - Cost object
  - General ledger (G/L) account
- Be sure to exclude state sales tax (MA + 29 other states)
- Type-ahead functionality allows G/L and CO searches by name or number
- Split across multiple accounts/objects if needed

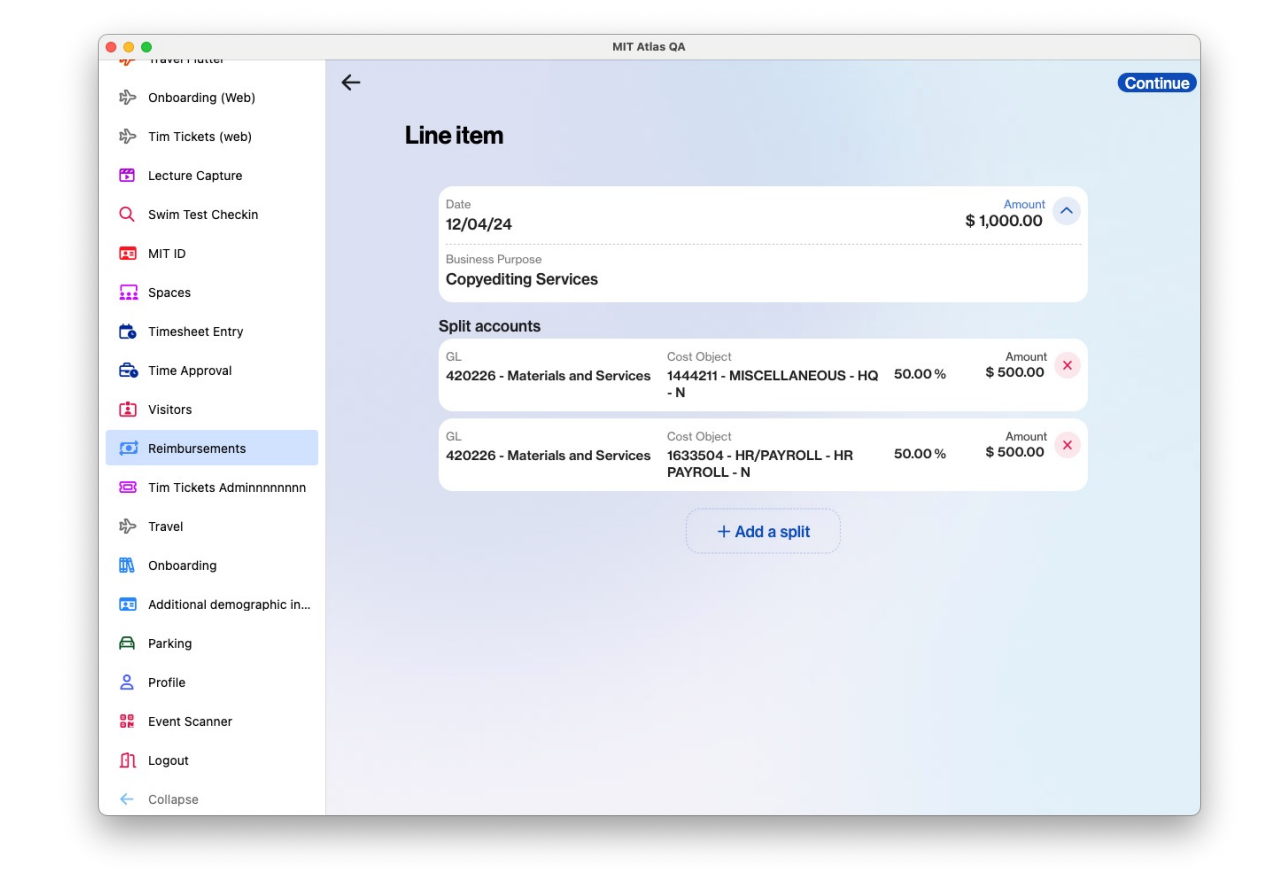

5. Attach a receipt and/or other documentation

Accepted file formats:

- PDF
- JPG
- PNG
- HEIF & HEIC (phone image files)

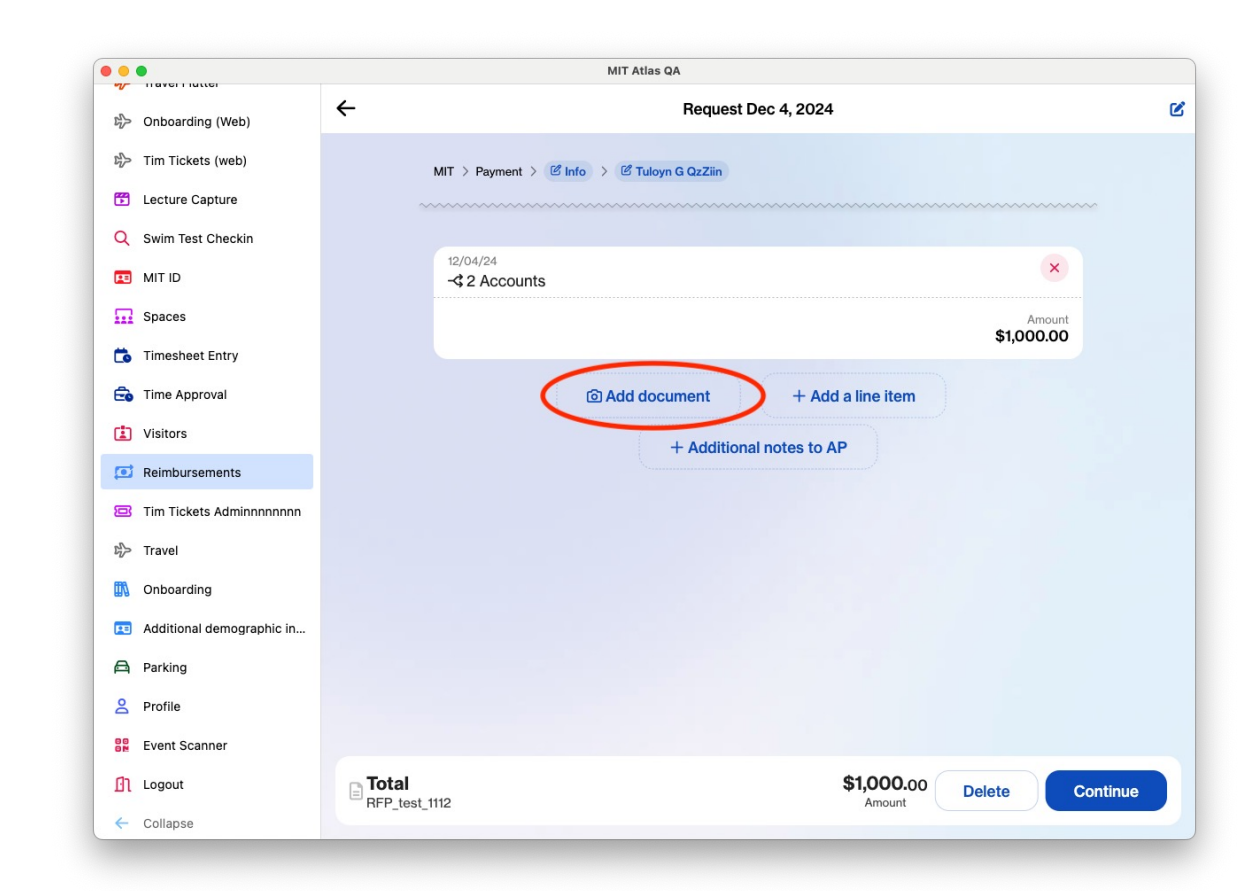

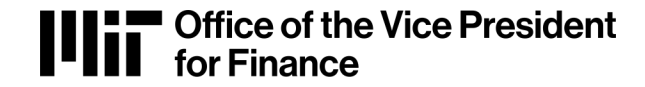

- 6. Submit for approval
  - Search for approver by name, Kerberos account, or email
  - Send to a reviewer first for help completing the request

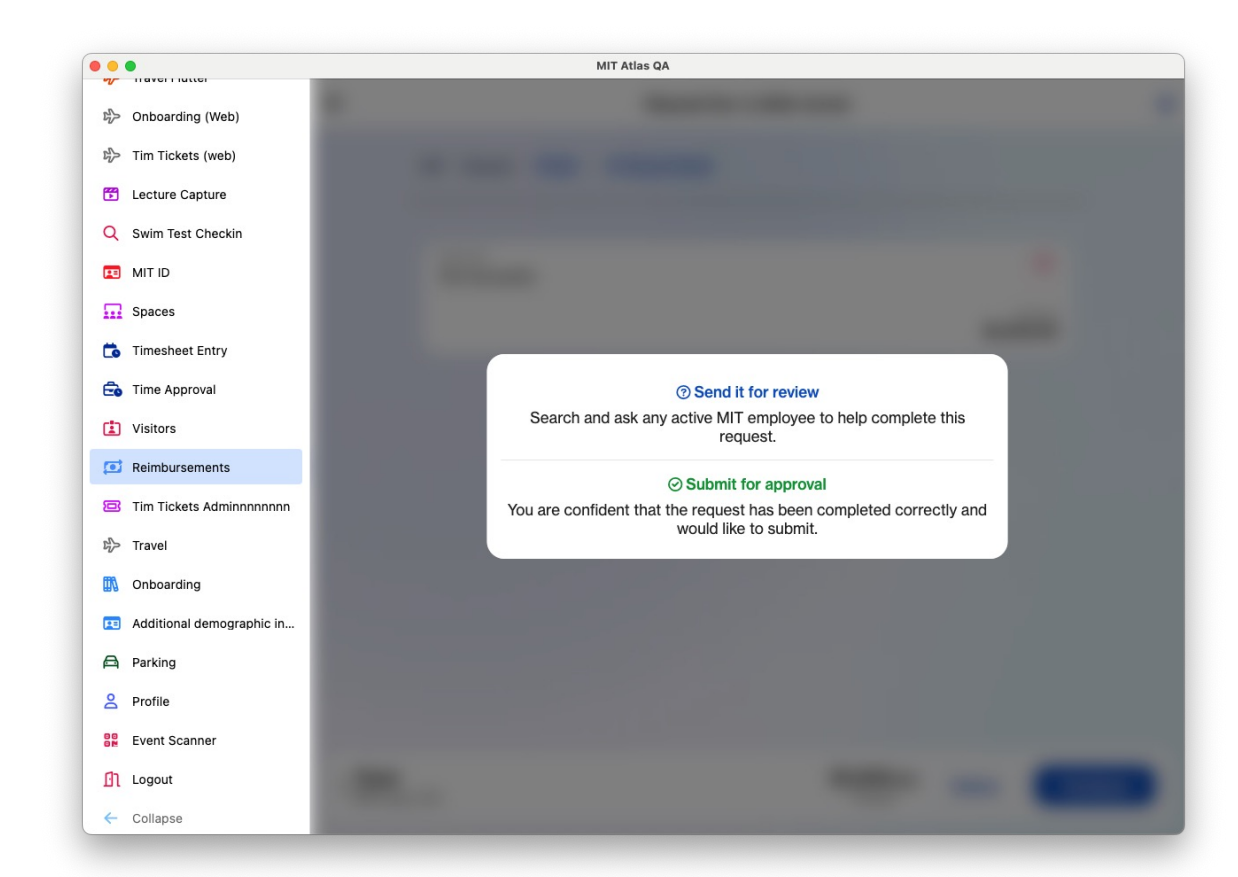

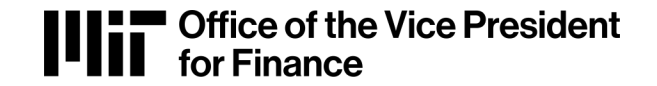

### **Approving a Request**

Access

 invoices under
 Activity (top
 right) or
 To Do (right)

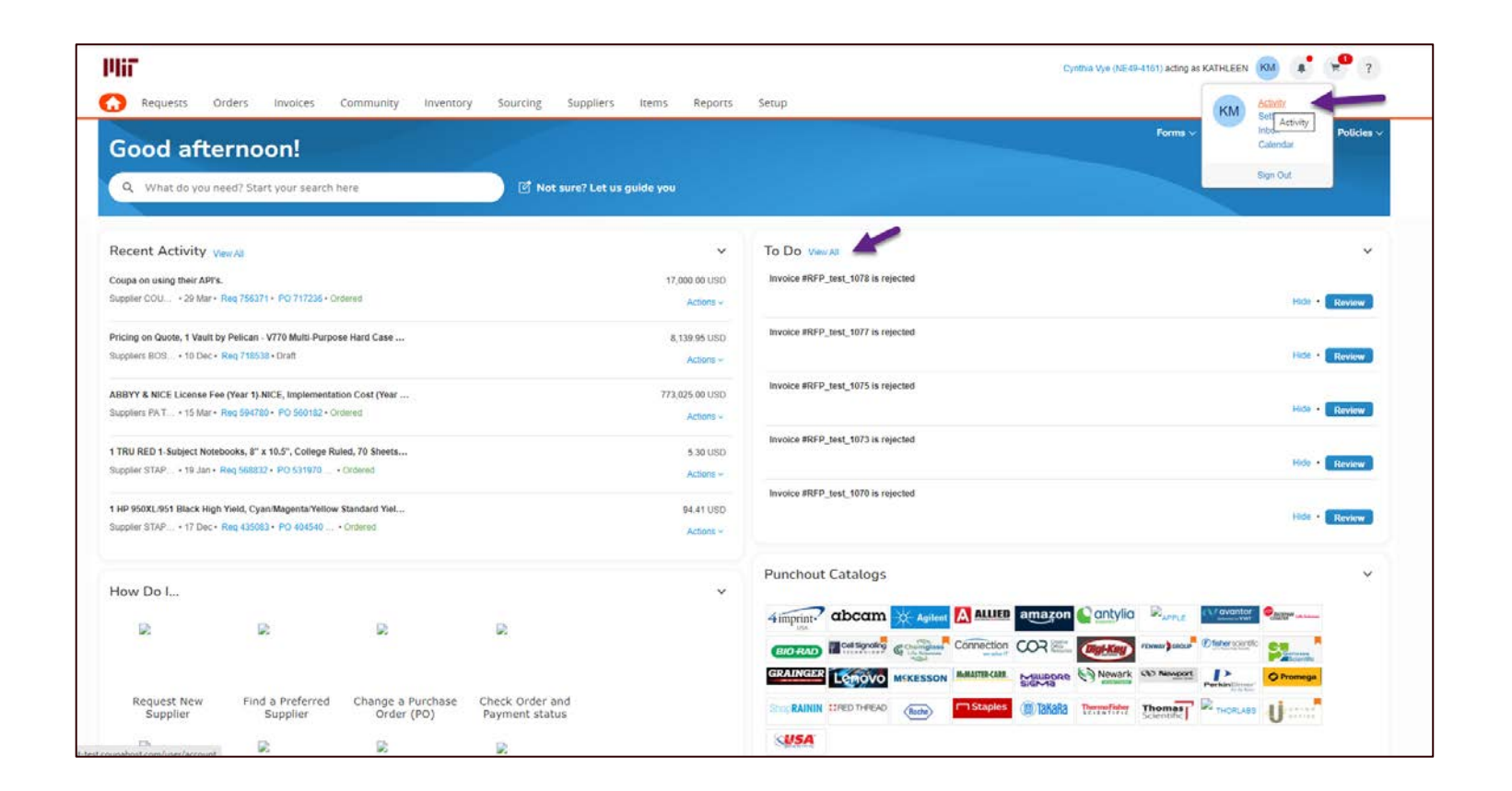

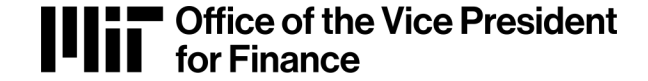

### **Approving a Request**

2. View invoice via
Activity >
Invoices >
Requiring My
Approval

|   | Activity                                                                                    |              |                            |                   |           |  |
|---|---------------------------------------------------------------------------------------------|--------------|----------------------------|-------------------|-----------|--|
|   | Requisitions Orders Order Changes Invoices Receipts Forms Process Requires ASNs Inbox Tasks |              |                            |                   |           |  |
|   | Export to - View Requiring My Approval - O Advanced                                         |              |                            |                   | Search ,0 |  |
|   | Invoice # Supplier                                                                          | Net Due Date | Total Status               | Delivery Method   | Actions   |  |
| - | RFP_test_1110 Kevin Lyons                                                                   | 12/04/24     | 1.23 Pending Approval      | Integration (API) | 1010      |  |
|   | RFP_test_1109 Jeffrey Francis Rosa                                                          | 12/01/24     | 500.00 Pending Approval    | Integration (API) | 1010      |  |
|   | RFP_test_1106 Jeffrey Francis Rosa                                                          | 12/01/24     | 110.00 Pending Approval    | Integration (API) | 1010      |  |
|   | RFP_test_1105 Qolytju Dotuti                                                                | 11/30/24     | 110.00 Pending Approval    | Integration (API) | 1010      |  |
|   | RFP_test_1101 SHAWN JONES                                                                   | 12/25/24     | 19.50 Pending Approval     | Integration (API) | 1010      |  |
|   | RFP_test_1067 Joanie Edmonds                                                                | 11/23/24     | 500.00 Pending Approval    | Integration (API) | 1010      |  |
|   | RFP_test_1059 JEFF UK                                                                       | 12/18/24     | 25,500.00 Pending Approval | Integration (API) | 1010      |  |
|   | RFP_test_1063 JOHN UK                                                                       | 12/15/24     | 8,250.00 Pending Approval  | Integration (API) | 1010      |  |
|   | RFP_test_1062 MIKE ACH                                                                      | 12/15/24     | 575.00 Pending Approval    | Integration (API) | 1010      |  |
|   | RFP_test_1056 Kevin Lyons                                                                   | 11/16/24     | 1.23 Pending Approval      | Integration (API) | 1010      |  |
|   | RFP_test_1041 Kevin Lyons                                                                   | 11/04/24     | 21.00 Pending Approval     | Integration (API) | 1010      |  |
|   | RFP_test_1040 JOHN JACO PUBLISHING                                                          | 11/29/24     | 11,700.00 Pending Approval | Integration (API) | 1010      |  |
|   | RFP_test_1029 Cindy Vye                                                                     | 10/26/24     | 74.38 Pending Approval     | Integration (API) | 1010      |  |
|   | RFP_test_1026 Tuffyl Nyjoy                                                                  | 10/26/24     | 500.00 Pending Approval    | Integration (API) | 1010      |  |
|   | RFP_test_1022 Kevin Lyons                                                                   | 10/22/24     | 25.00 Pending Approval     | Integration (API) | 1010      |  |

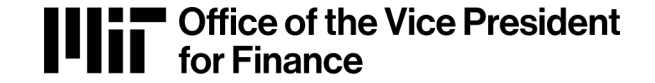

### **Approving a Request**

3. Review the invoice to edit, approve, or reject.

If you reject, an explanation is required.

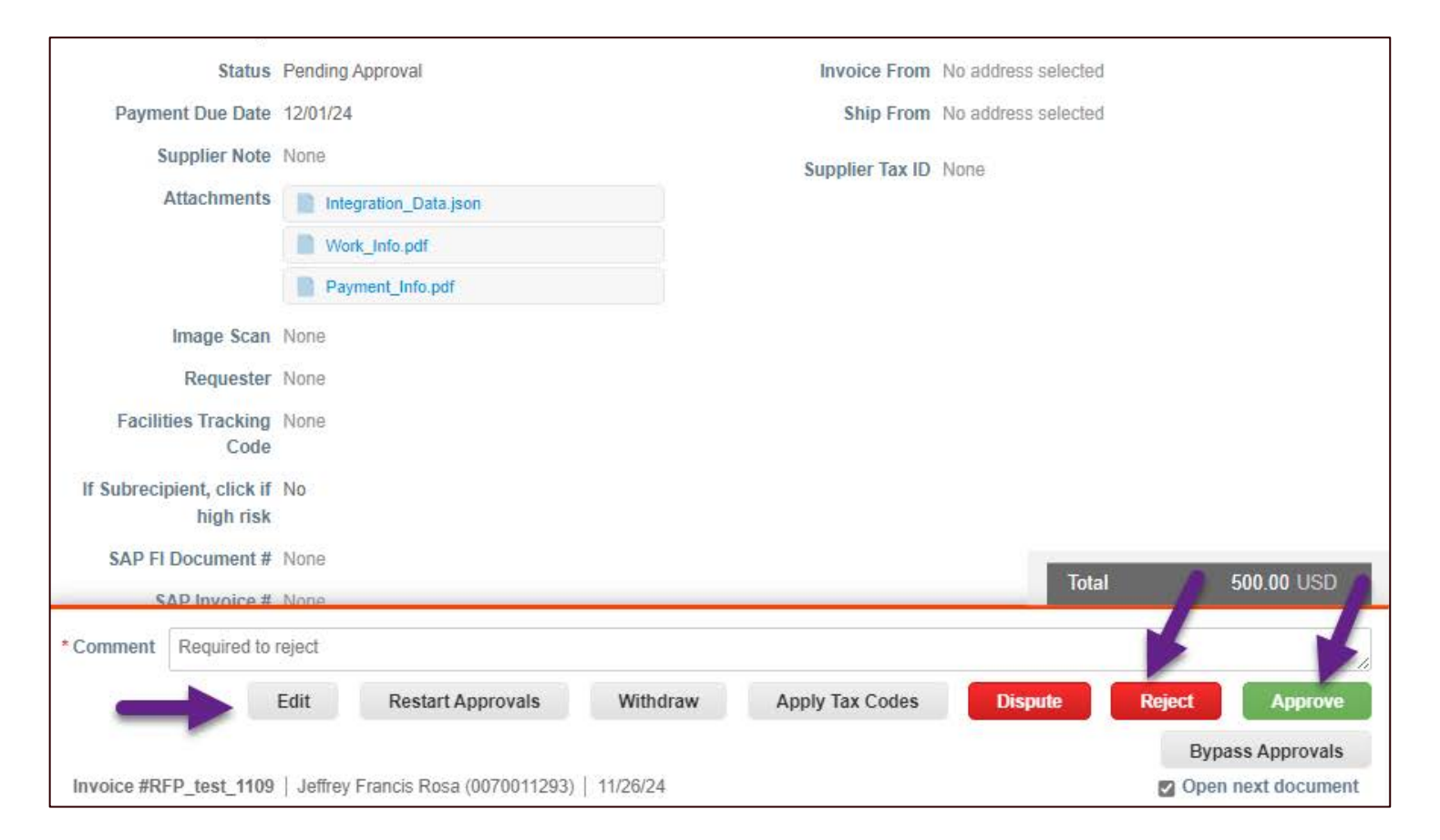

#### **Questions?**

#### Contact MIT Accounts Payable

b2p@mit.edu

617-253-7000

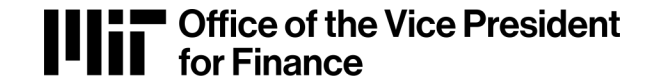